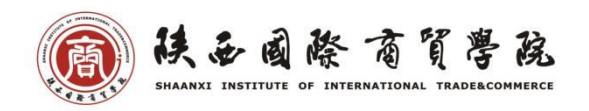

# 学生在线考试操作指南

学生在线考试统一使用超星"学习通"平台进行。考试系统支持多种考试形式,包括手 机客户端考试、电脑端网页考试。

#### 一、手机客户端考试

教师发布考试后,学生可在手机客户端中查看该考试信息。考试的起止时间内,学生可在手机客户端中作答考试。

首先需要打开"学习通"APP,并登录。(登录账号:学号;初始密码:123456)

没有"学习通"APP的学生, 需先在手机应用市场中下载。

学生可以通过消息中的考试通知打开考试,也可以通过课程入口打开考试。

#### 1. 通过消息中的考试通知打开考试:

教师发布考试后,学生会在学习通中收到一条考试通知。打开学习通,点击底部菜单中的"消息",可以查看考试通知。打开该通知,点击下方的试卷模块,可以查看考试信息。 点击"开始考试",即可进入作答页面。点击作答页面下方的答题卡,可以快速地切换到需要作答的题目。

| 中国电信 中国移动         | 5:16PM          | () • ×      | 0                                 | 5:17 PM ∅ ◀×                            | and Sal 🚳 . | 0                        | 5:17PM 🔞 🕯 📶 🔐                            | 33 0    | 3:53 PM                                | ban in lan ≑ ©   |
|-------------------|-----------------|-------------|-----------------------------------|-----------------------------------------|-------------|--------------------------|-------------------------------------------|---------|----------------------------------------|------------------|
| <                 | 全部✓             | Ľ           | <                                 | 通知                                      |             | <                        | 马克思主义基本原理试<br>卷                           | <       | 测试                                     |                  |
|                   | Q. 東京           |             | 考试通知                              |                                         |             | 温馨提示                     |                                           | () 29:5 | 58                                     | 遊院券建             |
| · 考试通知<br>超级管理]   | 0<br>1 日頃:3/11  | 1.05233     | 超级管理员 10<br>收件人: 默认把图<br>已读: 4/11 | 9.08.16.04<br>8                         |             | 1.调选择#<br>2.考试开如<br>影响您的 | 8週的网络环境进行专讯。<br>8后,请不要中途切换至其他程序,以5<br>考试。 | 一.单选    | 题(79题,100.0分)                          |                  |
| 通知 考试通知<br>超级管理]  | 0<br>5 日第5/11   | 09-27 19:36 | 课程名称: 马<br>考试名称: 马                | 3克思主义基本原理<br>3克思主义基本原理试卷                |             | 考试课程                     | : 马克思主义基本原理                               | 一、单)    | 西題(79题,100.0分)                         |                  |
| · 通知 考试通知 - 起版管理! | 0<br>8 已读:3/11  | 09-20 20:24 | 考试时间: 11<br>考试时长: 61<br>考试形式: 自   | 0-08 16:03 至 10-12 17:03<br>0分钟<br>目主考试 | 3           | 考试时间<br>考试时长             | : 10-08 16:03 至 10-12 17:03<br>: 60分钟     |         |                                        | 5 6              |
| 通知 考试通知<br>超感管理]  | 0<br>11 日读:4/10 | 08-27 18:52 | 考试 马)                             | 克思主义基本原理试卷                              |             | 本试卷共包<br>15道,简智          | 2含39道题目,其中单选题20道,多选3<br>5题4道。             |         |                                        | (11) (12)        |
| 通知 考试通知<br>超級管理]  | 1<br>6 日波:5/10  | 08-13 10:27 |                                   |                                         |             | _                        |                                           |         |                                        | (23) (24)        |
| 道知 考试通知<br>起服管理[  | 1<br>日始:7/10    | 08-13 10:04 |                                   |                                         |             |                          | 开始考试                                      | 25      | 26 27 28                               | 29 30            |
| 道知 考试通知<br>超感管理》  | 0<br>回读:10/10   | 08-08 11:43 |                                   |                                         |             |                          |                                           | 31      | 32 33 34                               | 35 36            |
|                   | сере [<br>яв х  |             | + #ie                             |                                         | 60          |                          |                                           | (37)    | (38) (3 <u>0) (40</u> )<br>1/79<br>善題卡 | (41)(42)<br>下一題> |

#### 2. 通过课程入口打开考试:

打开"学习通",点击首页上方的"课程"入口,进入"我的课程"页。点击考试课程, 在课程详情页的"任务"模块下,可以看到该考试,点击可以查看考试信息,再点击"开始 考试"即可进入作答页面。

|              | 首页                                |       | <  | 我的课程                       | + | <   | 马                                  | 克思主义基本原理 | 壯級   | <                       | 马克思主义基本原理试<br>卷                   |
|--------------|-----------------------------------|-------|----|----------------------------|---|-----|------------------------------------|----------|------|-------------------------|-----------------------------------|
| _            | Q. (K@M                           |       | _  | Q 度前                       |   | ł   | 壬务 <sup>●</sup>                    | 章节       | 更多   | <b>温馨提示:</b><br>1.请选择杨道 | 前的网络环境进行考试。                       |
| -            |                                   |       | 0  | 马克思主义基本原理<br><sup>杨易</sup> |   | 2   | 讨论                                 |          | >    | 2.考试开始是<br>影响您的考试       | i,请不要中途切换至其他程序,以s<br>d。           |
| 词相<br>取近便7   | 资源 活动                             | 关步    | 60 | 马克思主义基本原理                  |   |     | <mark>考</mark> 近 思想道德修养与法律基础<br>未文 |          |      | 考试课程:马克思主义基本原理          |                                   |
| 28           | 超星四六级直播课 【开课啦】<br>全对互振 自由自敢 惊喜大礼! | 1. 推荐 |    | 2014                       |   | 考试  | 测试<br>*文                           |          |      | 考试时间:<br>考试时长:          | 10-08 16:03 至 10-12 17:03<br>60分钟 |
| 1            | 马克思主义基本原理(345)                    | +常用]  |    |                            |   | 考试  | 測试<br>*文                           |          |      | 本试卷共包含<br>15道,简答思       | 39通题目,其中单选题20通,多选<br>14通。         |
| 1            | 马克思主义基本原理(2位)                     | +常用   |    |                            |   | *id | 测试试卷<br><sup>人文</sup>              | 110604   |      | _                       |                                   |
| - California | 吃饭千万别看的笑话<br>供名歌篇24950            | (收藏)  |    |                            |   | 考试  | 测试试卷<br>Ax                         | -副本      |      |                         | 开始考试                              |
|              | 高情商聊天术<br>推起 数据106381             | 救震    |    |                            |   | na  | 马原全称                               | ?        | 如此日天 |                         |                                   |
|              | 超有才的暗饭笑话                          | 2     |    |                            |   | - स | 考前学生<br>※※                         | 同步       |      |                         |                                   |

### 二、电脑端网页考试

教师发布考试后,学生在电脑端,登录本校考试系统即可查看该考试信息,在考试起止时间内即可作答考试。

1. 在浏览器地址栏中,输入 http://csiic.fanya.chaoxing.com/portal,点击右上角"登录" 按钮进行登录。

(登录账号:学号;初始密码:123456 如密码丢失请及时和学院教学办老师联系)

2、登录后,点击空间左侧导航的"课堂"按钮,选择考试课程。点击考试课,进入课 程详情页后,点击右上方导航栏的"考试"按钮,可以查看教师已发布的试卷。点击"考试" 按钮,即可进入考试。

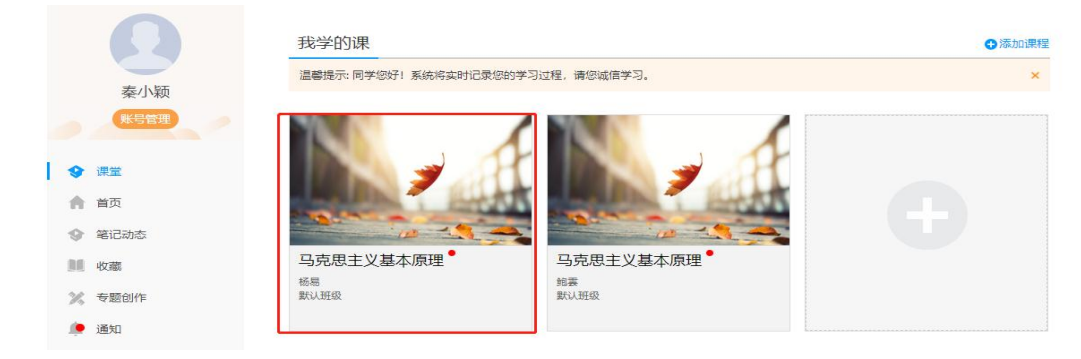

| 马克思主义基本原理概论2018                                                            | 首页 任务                                                                       | 统计资料通知作业考试计                                                                |
|----------------------------------------------------------------------------|-----------------------------------------------------------------------------|----------------------------------------------------------------------------|
| <b>我的考试</b>   待批考试                                                         |                                                                             |                                                                            |
| <b>马克思主义基本原理概</b><br>考试时间: 2018-10-30 21:07 至 2018-10-31 22:07<br>考试状态: 奇徴 | <b>马克思主义基本原理慨</b><br>考试时间: 2018-10-30 20:35 至 2018-10-31 21:35<br>考试状态: 奇伽綱 | <b>马克思主义基本原理概</b><br>考试时间: 2018-10-30 20:23 至 2018-10-31 21:23<br>考试状态: 待做 |
| 考试                                                                         | 查看                                                                          | 考试                                                                         |

## 三、考试过程常见问题

 当使用电脑端网页考试的形式时,为保证更好的作答体验,推荐使用谷歌浏览器、火 狐浏览器访问。

2. 考试过程中,请保证考试设备的网络畅通。

3. 考试过程中,请自觉遵守考试纪律,不要切出考试 APP 或考试网页、不要异常频繁点 击某操作按钮。

4. 考试过程中,请随时关注页面的倒计时提示,请在考试结束前及时提交试卷。